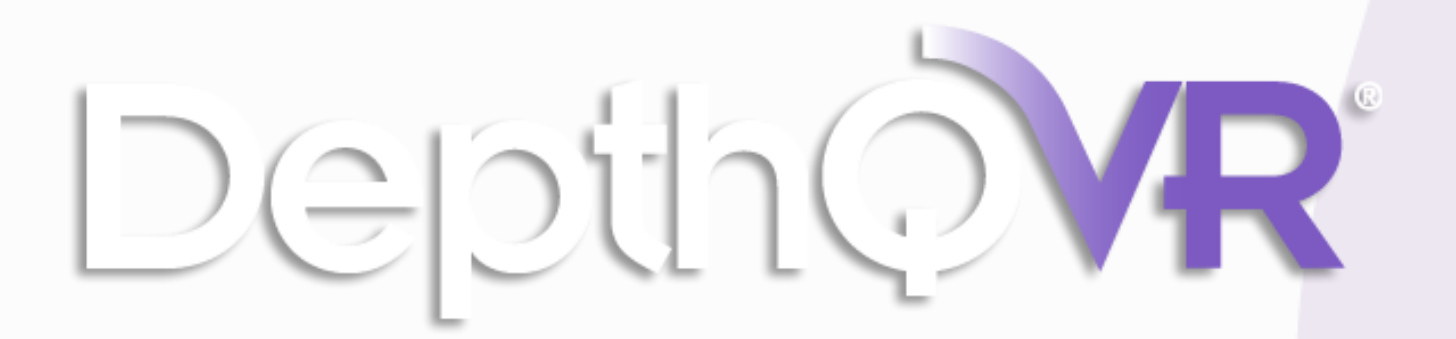

Lightspeed Design, Inc.

# Installation Guide for DepthQ<sup>®</sup> VR Player 2016

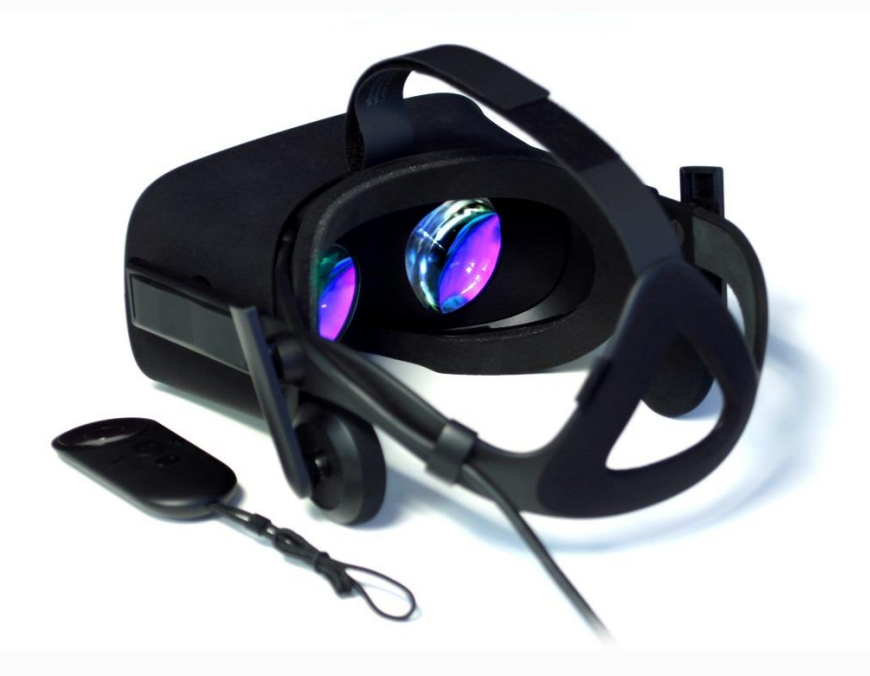

depthq.com

# Part 1: Oculus Software

# **Oculus Software**

If you have not already, follow the instructions included with your Oculus Rift to install all the necessary Oculus hardware and software.

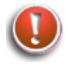

Note: A dedicated Media solid state harddrive (SSD) is required for full framerate playback and is strongly recommended.

# **Enabling Unknown Sources**

1 - In the Oculus software, click on the gear icon and select Settings.

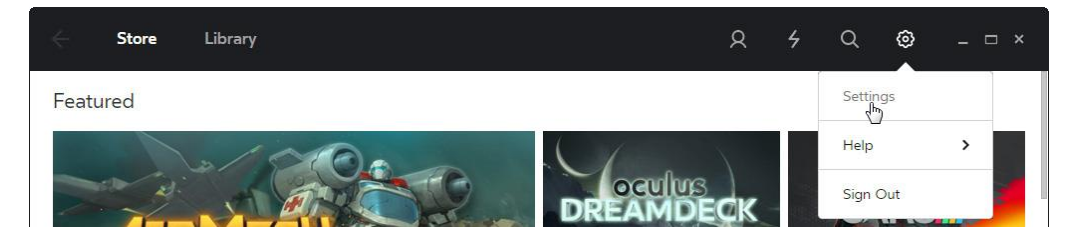

### 2 – Click on General

| ÷ | Store     | Library                                                                                | 8 | 4    | Q | ۲ | _ 🗆 × |
|---|-----------|----------------------------------------------------------------------------------------|---|------|---|---|-------|
|   | Account   | General                                                                                |   |      |   |   |       |
|   | Privacy   | Unknown Sources<br>Allow apps that have not been reviewed by Oculus to run on my Rift. |   | () × | ) |   |       |
|   | Devices   | Learn more.                                                                            |   |      |   |   |       |
| ļ | General 🔓 | Terms of Service                                                                       |   | >    |   |   |       |
|   | Beta      | Health and Safety Warning                                                              |   | >    |   |   |       |
|   |           |                                                                                        |   |      |   |   |       |

#### 3 – Enable Unknown Sources

| ← Store | Library                                                                                | 8 | 4   | Q | 0 | _ 🗆 × |
|---------|----------------------------------------------------------------------------------------|---|-----|---|---|-------|
| Account | General                                                                                |   |     |   |   |       |
| Privacy | Unknown Sources<br>Allow apps that have not been reviewed by Oculus to run on my Rift. |   | ()× | ) |   |       |
| Devices | Learn more-                                                                            |   | 2   |   |   |       |
| General | Terms of Service                                                                       |   | >   |   |   |       |
| Beta    |                                                                                        |   |     |   |   |       |
|         | Health and Safety Warning                                                              |   | ,   |   |   |       |

#### 4 - Click on Allow

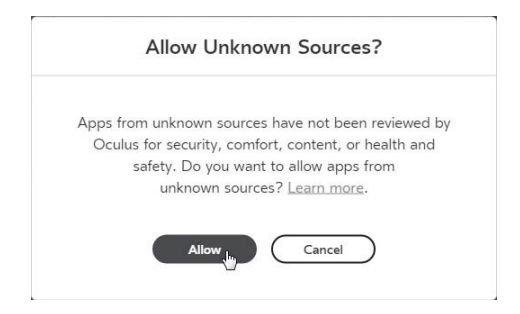

# 5 – Congratulations, Unknown Sources are now allowed

| ← Store            | Library                                                                                             | R  | 4 | Q | ٢ | _ 🗆 × |
|--------------------|----------------------------------------------------------------------------------------------------|----|---|---|---|-------|
| Account            | General                                                                                             |    |   |   |   |       |
| Privacy<br>Devices | Unknown Sources<br>Allow apps that have not been reviewed by Oculus to run on my Rif<br>Learn more. | i. |   | ) |   |       |
| General            | Terms of Service                                                                                    |    | > |   |   |       |
| Beta               | Health and Safety Warning                                                                           |    | > |   |   |       |
|                    | Oculus App Versid 1.3.1.203425 (1.3.1.20741                                                         | 7) |   |   |   |       |
|                    |                                                                                                    |    |   |   |   |       |
|                    |                                                                                                    |    |   |   |   |       |
| BETA               | Unknown sources allowed on Rift.                                                                    |    |   |   |   |       |

# Part 2: Install DepthQ<sup>®</sup> VR Player

# **Download**

If you haven't already, visit the <u>DepthQ website</u> and download the installer. <u>http://www.depthq.com/dqvrlitedwnload.html</u>

# <u>Install</u>

### **1 – Uninstall Previous Version**

Uninstall any previous version of DepthQ VR Player that you might have installed previously.

### 2 – Run the installer

### 3 – Click the Yes button

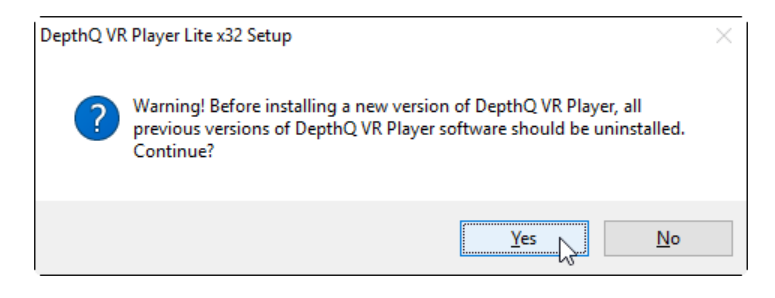

## 4 – Click the Next button

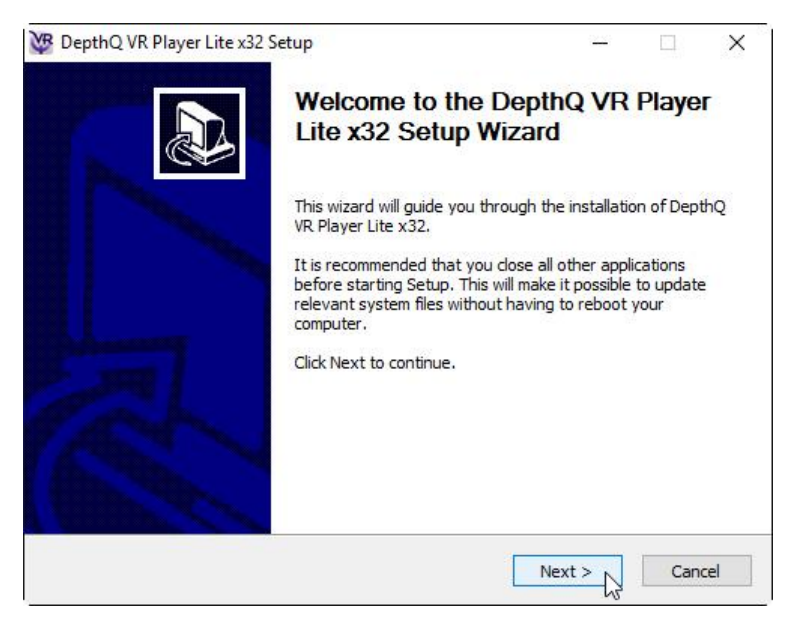

## 5 – Read the License Agreement

If you agree, click the *I Agree* button.

| License Agreement Please review the license terms before installing DepthQ VR Pla Press Page Down to see the rest of the agreement. SOFTWARE LICENSE AGREEMENT | ayer Lite x32. | X        |
|----------------------------------------------------------------------------------------------------|----------------|----------|
| Please review the license terms before installing DepthQ VR Plane Press Page Down to see the rest of the agreement.                                            | ayer Lite x32. | <u> </u> |
| Press Page Down to see the rest of the agreement.                                                                                                    |                |          |
| SOFTWARE LICENSE AGREEMENT                                                                                                    |                |          |
|                                                                                                    |                | ^        |
| Copyright (c) 2010 Lightspeed Design, Inc. and Michal Husak<br>All Rights Reserved                                                                             |                |          |
| DepthQ (r)<br>DepthQ Player (tm)                                                                                                    |                |          |
| Important Notice                                                                                                    |                |          |
| 20 20 20 20 20                                                                                                    | 2              | ~        |

# 6 – Click the *Next* button

| W DepthQ VR Player Lite x32 Se                               | etup                                                    | (212)      |            | ×   |
|--------------------------------------------------------------|---------------------------------------------------------|------------|------------|-----|
| Choose Components                                            |                                                         |            |            |     |
| Choose which features of Dept                                | thQ VR Player Lite x32 you want to inst                 | all.       |            | Ŷ   |
| Check the components you wa install. Click Next to continue. | nt to install and uncheck the componen                  | ts you don | 't want to | 0   |
| Select components to install:                                | Requested OS updates     DepthQ VR     DepthQ VR Player |            |            |     |
| Space required: 42.2MB                                       |                                                         |            |            |     |
| Nullsoft Install System v2.46                                |                                                         |            |            |     |
|                                                              | < Back Ne                                               | xt >       | Can        | cel |

# 7 – Click the *Install* Button

You can change the install path if you wish.

| 🦉 DepthQ VR Player Lite x32 Setup                                | ( <u>2000</u> ) |     | ×        |
|------------------------------------------------------------------|-----------------|-----|----------|
| Choose Install Location                                          |                 |     |          |
| Choose the folder in which to install DepthQ VR Player Lite x32. |                 |     | <b>A</b> |
| Setup will install basic files in the following folder           |                 |     |          |
|                                                                  |                 |     |          |
| Destination Folder                                               |                 |     |          |
| C: Program Files (x86)\Lightspeed\DepthQ                         | Brow            | vse |          |
| Space required: 42.2MB                                           |                 |     |          |
|                                                                  |                 |     |          |
| Space available: 12.5GB                                          |                 |     |          |
| Space available: 12.5GB<br>Nullsoft Install System v2.46         |                 |     |          |
| Space available: 12.5GB<br>Nullsoft Install System v2.46         | otali i         | Car | usal     |

# 8 – Click the OK Button

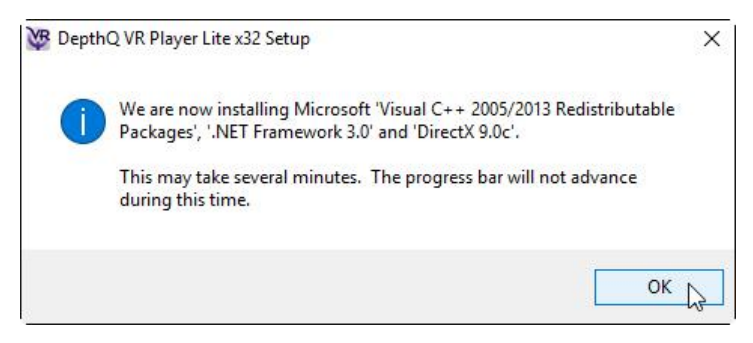

The install will proceed:

| Microsoft Visual C++ 2    | 013 Redistributa | ble (x86) - 12.0.30 | 5 —     |        |
|---------------------------|------------------|---------------------|---------|--------|
| Micros                    | soft Visu        | al C++ 2            | 2013    |        |
| Redist                    | ributable        | e (x86) -           | 12.0.30 | 0501   |
| Setup Progres             | S                |                     |         |        |
| Processing: Initializing. |                  |                     |         |        |
|                           |                  |                     |         |        |
|                           |                  |                     |         |        |
|                           |                  |                     |         |        |
|                           |                  |                     |         | Cancel |

The install will proceed:

| 🔯 DepthQ VR Player Lite x32 Setup             |                    | <u>- 100</u> |         | ×     |
|-----------------------------------------------|--------------------|--------------|---------|-------|
| Installing                                    |                    |              |         | VD    |
| Please wait while DepthQ VR Player Lite x32 i | s being installed. |              |         | Ψ     |
| Execute: C:\Users\DANL~1.DEP\AppData\Lo       | cal\Temp\DirectX\  | DXSETUP.exe  | /silent |       |
|                                               |                    |              |         |       |
|                                               |                    |              |         |       |
|                                               |                    |              |         |       |
|                                               |                    |              |         |       |
|                                               |                    |              |         |       |
|                                               |                    |              |         |       |
|                                               |                    |              |         |       |
| Nullsoft Install System v2.46                 |                    |              |         |       |
|                                               | < Back             | Next >       | Ca      | incel |

# 9 – Press the Next button

| 💯 DepthQ VR Player Lite x                              | 32 Setup                                                        | ( <u>24.4</u> )                                  |              | ×    |
|--------------------------------------------------------|-----------------------------------------------------------------|--------------------------------------------------|--------------|------|
| Installation Complete                                  |                                                                 |                                                  |              |      |
| Setup was completed succ                               | essfully.                                                       |                                                  |              | Ψ    |
| For best operation, Depth<br>allows DepthQ Player to b | Q Player should be associated<br>e started automatically when y | with type of video files<br>ou open video files. | ; you use. T | [his |
| Choose extensions:                                     | DPL                                                             |                                                  |              |      |
|                                                        |                                                                 |                                                  |              |      |
| Nullsoft Install System v2:46                          |                                                                 |                                                  |              |      |
|                                                        | < <u>B</u> ac                                                   | k <u>N</u> ext >                                 | Cano         | el   |

# 10 – Press the Finish button

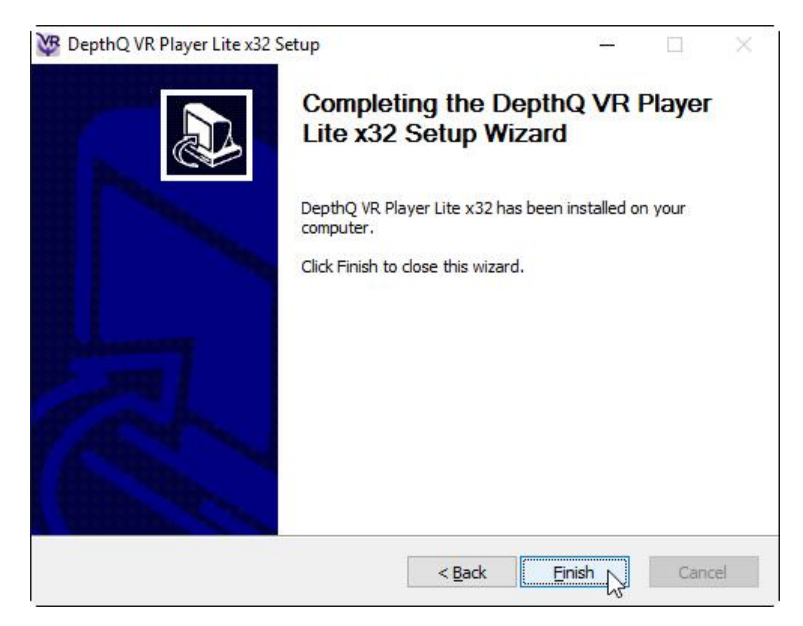

### 11 – Press the Yes button to view the ReadMe file

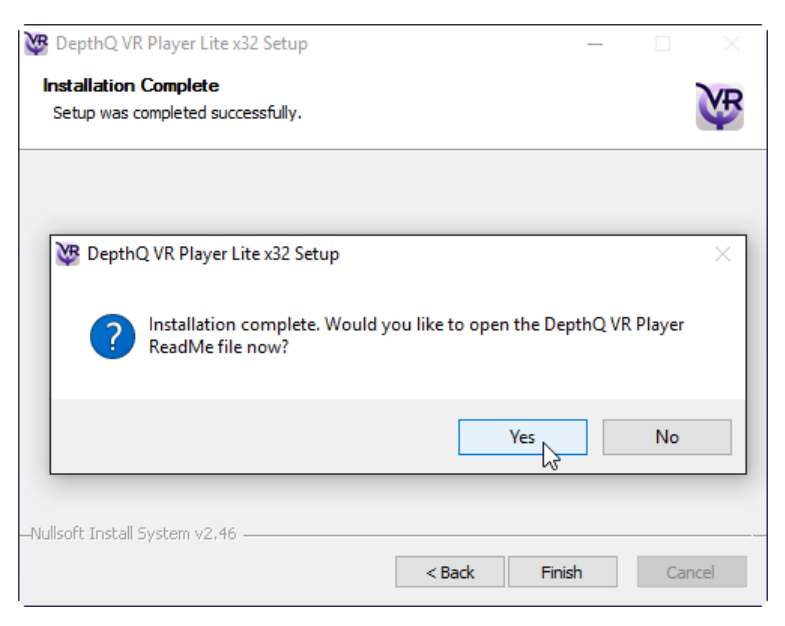

### 12 – Press the Yes button to view the Reference Manual

| 👺 DepthQ VR Player Lite x32 Setup                          | _      |         | $\times$   |
|------------------------------------------------------------|--------|---------|------------|
| Installation Complete<br>Setup was completed successfully. |        |         | <b>V</b> P |
|                                                            |        |         |            |
| W DepthQ VR Player Lite x32 Setup                          |        |         | ×          |
| Would you like to open the DepthQ VR Player Reference      | e Manı | ual now | ?          |
| Yes                                                        | }      | No      |            |
|                                                            |        |         |            |
| HNUIISOIT INSTAll System V2.96                             | sh     | Ca      | ncel       |

Note: You must have a PDF reader installed in order to open the Reference Manual. PDF viewers include <u>Acrobat Reader</u>, <u>Foxit Reader</u> and <u>SumatraPDF</u>.

# 13 – Press the Yes button to proceed to the DepthQ.com website to download a DepthQ VR movie

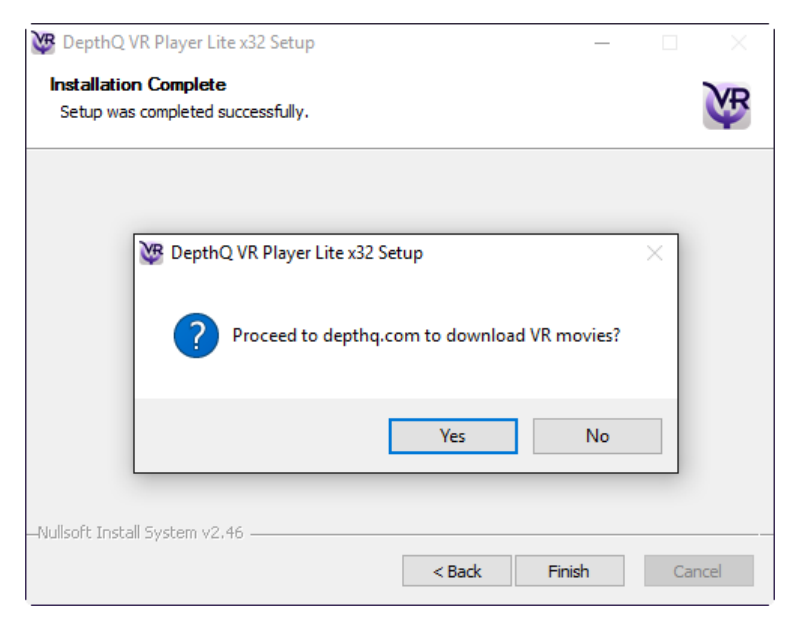

# Part 3: LITE Software registration

# **First time activation**

The first time you run the software on your PC you will be prompted to register and activate. It is important to use a valid email address or you won't receive the email with the activation code.

# 1 - Run DepthQ VR Player LITE. Your unique Hardware ID is automatically displayed

#### 2 – Click the Copy button

| 🖉 Depth (                                                                            | VR Player                                                                                                    | ×                |
|--------------------------------------------------------------------------------------|----------------------------------------------------------------------------------------------------|------------------|
| This is your Hardw<br>button to proceed<br>activation code, p<br>to activate this so | vare ID. Hit the 'Copy' button and then click on the "Registe<br>I to the registration web page. After you have received you<br>aste it here, and click 'OK'. (An internet connection is requi<br>ftware.) | er"<br>ur<br>red |
| Hardware ID:                                                                         | 65F9 4808 9B4E CCA1                                                                                                    |                  |
|                                                                                      | Copy Register                                                                                                    |                  |
| Activation Code:                                                                     |                                                                                                    |                  |
| <ul> <li>Activate for al</li> <li>Activate only</li> </ul>                           | l users (works with administrator rights only)<br>for current user                                                                                                    |                  |
|                                                                                      | OK Cancel                                                                                                    |                  |

### 3 – Click the *Register* button to launch the registration website

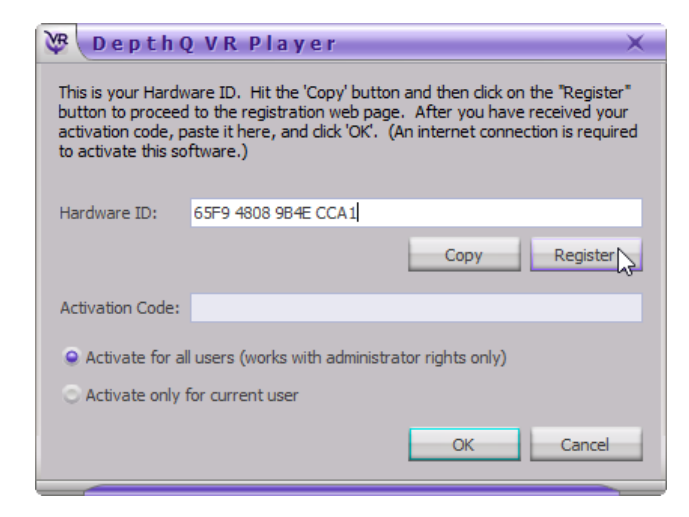

- 4 Right click in the Hardware ID box and select Paste to enter the ID you copied in step
- 2. Enter your first name, last name and email address.

Please fill out this form to register your DepthQ®VR Player software, and receive your activation code.

First name:
Last name:
Your email address\*:
Re-enter your email address\*:
Hardware ID\*:
Undo
Redo
Cut
Copy
Paste
Deste conduct to the set of the set of the set

#### 5 – When complete, press the Submit button

| STEP 2                                                                                                    |
|----------------------------------------------------------------------------------------------------|
| Please fill out this form to register your DepthQ <sup>®</sup> VR Player software, and receive your activation code. |
| First name: John                                                                                                    |
| Last name: Smith                                                                                                    |
| Your email address*: johnsmith@gmail.com                                                                             |
| Re-enter your email address*: johnsmith@gmail.com                                                                    |
| Hardware ID*: 65F9 4808 9B4E CCA1                                                                                    |
| Submit                                                                                                    |
| *Required information<br>Privacy Policy                                                                              |

# 6 – Open the registration email and copy the activation code

| Dear John,                                                  |                                           |    |
|-------------------------------------------------------------|-------------------------------------------|----|
| Thank you for registering your copy of DepthQ VR P          | Player LITE.                              |    |
| Your license key / activation code is: 9E0E 9760.0          | 001 CDD9 AF42 4090 9FF6 C20               |    |
| Simply copy and paste this activation code into your trial. | Select All                                | th |
|                                                             | Search Bing for "9E0E 97FD CD31"          |    |
| - The DepthO Team                                           | Ope <u>n</u> Message in Containing Folder |    |
| the bepeng ream                                             | Reply to Sender Only                      |    |

Page | 11 Installing DepthQ VR Player

# 7 – Right click in the Activation Code area and select Paste

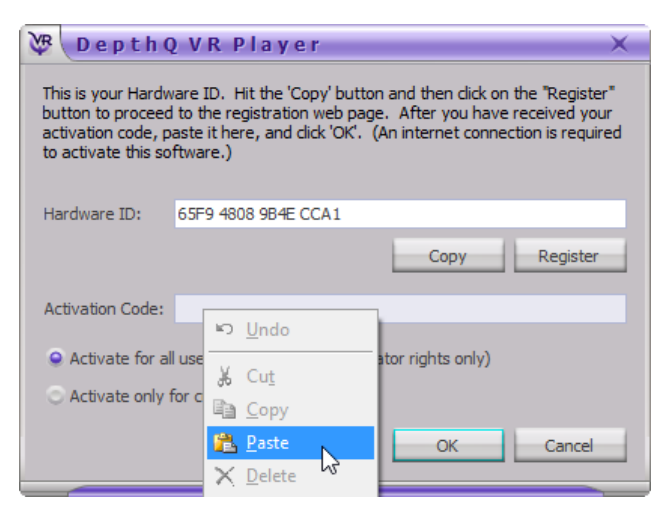

## 8 – Click the OK button

| 🕅 Depth Q                                                                                                    | )VR Player                              | × |
|----------------------------------------------------------------------------------------------------|-----------------------------------------|---|
| This is your Hardware ID. Hit the 'Copy' button and then dick on the "Register"<br>button to proceed to the registration web page. After you have received your<br>activation code, paste it here, and dick 'OK'. (An internet connection is required<br>to activate this software.) |                                         |   |
| Hardware ID:                                                                                                    | 65F9 4808 9B4E CCA1                     |   |
|                                                                                                    | Copy Register                           |   |
| Activation Code:                                                                                                    | 9E0E 97FD CD31 CDB8 AF43 1980 85E6 C391 |   |
| <ul> <li>Activate for all users (works with administrator rights only)</li> <li>Activate only for current user</li> </ul>                                                                                                    |                                         |   |
|                                                                                                    | OK Cancel                               |   |

8 - Complete. Congratulation, the software is now activated.

# Part 4: Tips

Be sure you have all the Oculus hardware connected and turned on, and that you have enabled the 'Unknown Sources' mode in the Oculus Home settings (see the DepthQ<sup>®</sup>VR Player Manual for further information).

After launching the DepthQ<sup>®</sup>VR Player, with your Oculus VR headset removed, use File | Open File in the player to browse to the movie file's location and select it. It will begin playing as soon as it has loaded.

# **Keyboard Shortcuts**

Playing your "most recent" movie is as simple as left-clicking in the black media playback area.

Also, you can toggle the Loop setting on and off by pressing the "L" default key shortcut, or toggle between "Pause" and "Play" using the "P" key. Check out what other keyboard shortcuts are available by pressing "K".

# **Controller Shortcuts**

Defaults:

- Y (orange) jump to previous playlist movie
- B (red) play/pause
- A (green) jump to next playlist movie
- X (blue) exit

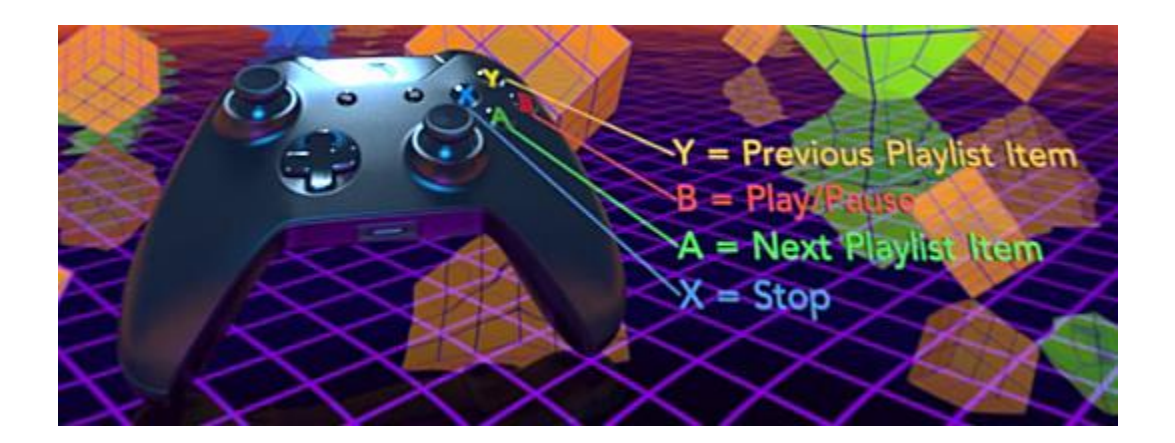

# Part 5: Reference Manual

Continue by reading the DepthQ VR Player Reference Manual which was installed along with the software. You can find a link to the manual in the DepthQ section of the Windows start menu.

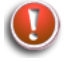

Note: You will need a PDF viewing program to open the reference manual. If you don't want to use Adobe Acrobat, we recommend trying out SumatraPDF or Foxit Reader.

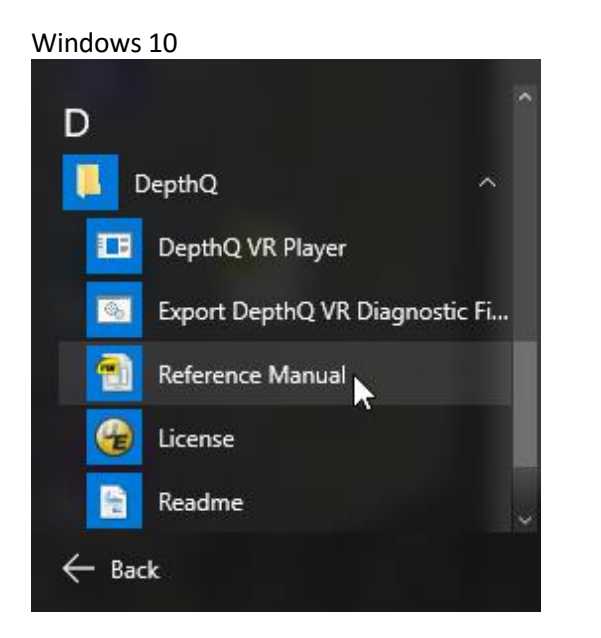

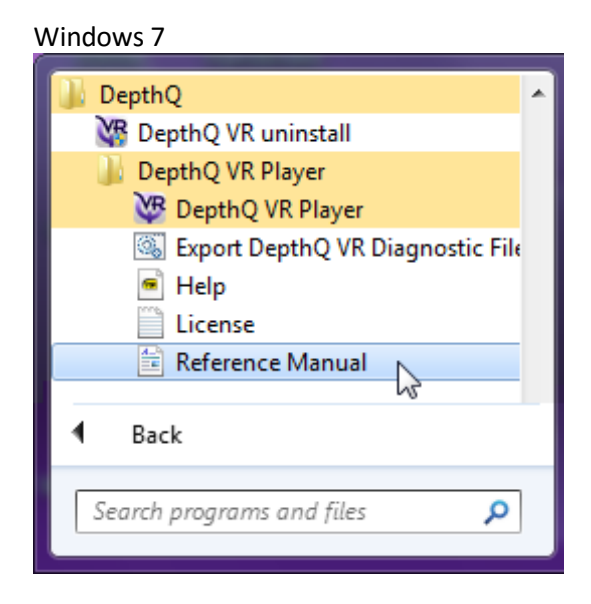

You can always view the most current version of the <u>DepthQ VR Player Reference Guide</u> at the DepthQ website.

http://www.depthq.com/pdf/DepthQ\_VR\_Player\_Reference\_Manual.pdf